2019年1月11日

## 日本電算株式会社

サポートセンター

Windows Update でインストールされた任意の更新プログラムをアンインストールする操作手順書

1. 本手順書について

本手順書では、"項目 2"に挙げている Windows OS で弊社製品の「基幹業務システム エコまる」をご利 用中のお客様を対象に、Windows Update によりインストールされた任意の更新プログラムをアンイスト ールする手順を説明いたします。

加えて、アンインストールを行った更新プログラムが、Windows Update によって再度インストールされ ない設定を説明いたします。

 ※"KB4480970"の更新プログラムは、2019年1月11日時点ではMicrosoft社がWindows Updateの更 新対象外としておらず、アンインストールを行っても再度Windows Updateで"KB4480970"がインス トールされる事を確認しております。
 2019年1月11日時点の暫定対応としまして、"KB4480970"のプログラムについては、以下の2つの 手順を行って頂く様に弊社サポートセンターよりご案内しております。
 [手順1]更新プログラム"KB4480970"のアンインストール・・・(P2~P5)
 [手順2]更新プログラム"KB4480970"をWindows Updateの更新対象外に設定する・・・(P6~P8)

2. 対象となる OS

• Windows 7 Windows 7 Service Pack1

- Windows Server 2008 R2 Service Pack1

# 3. [手順 1]任意の Windows Update 更新プログラムのアンインストールする

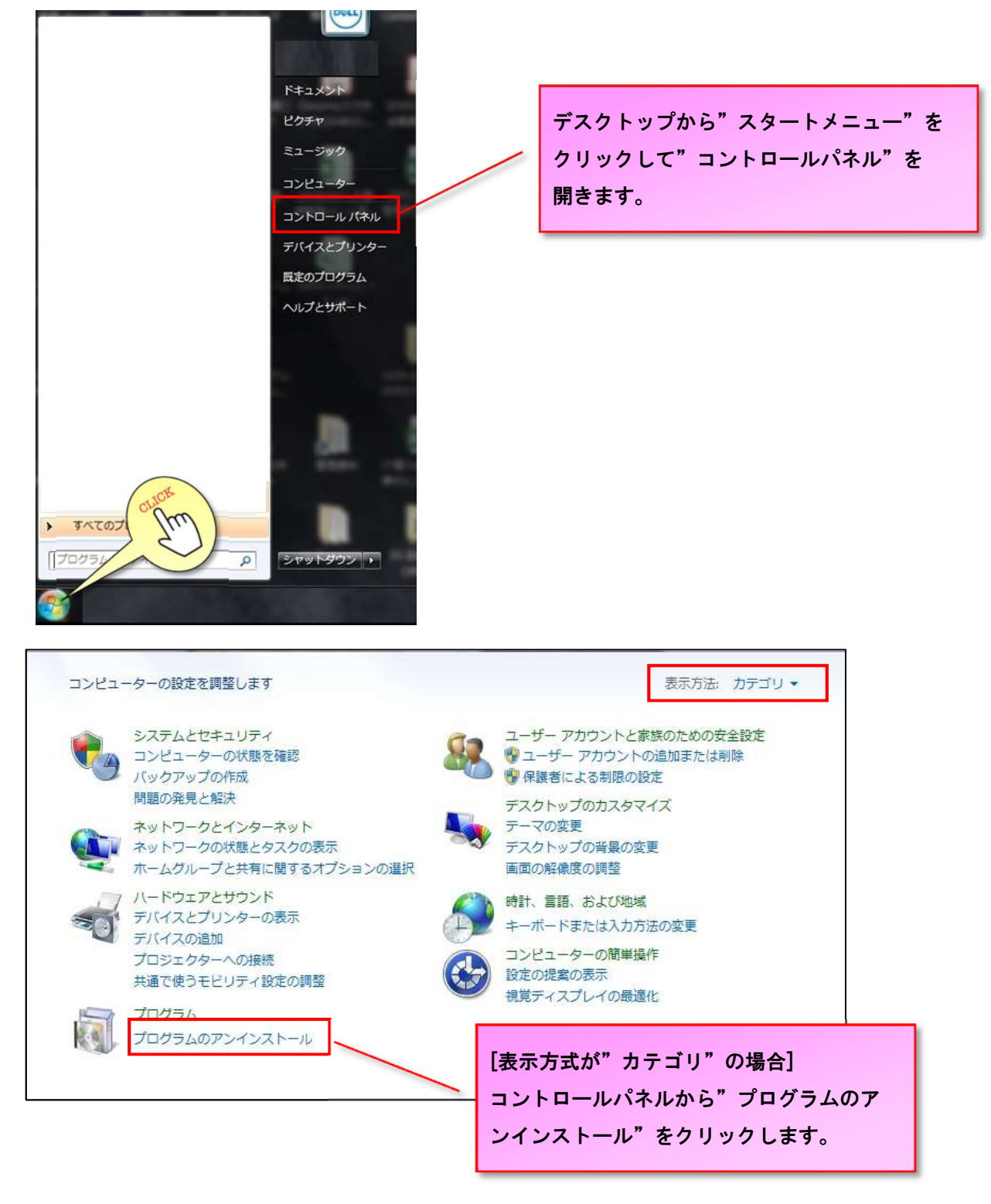

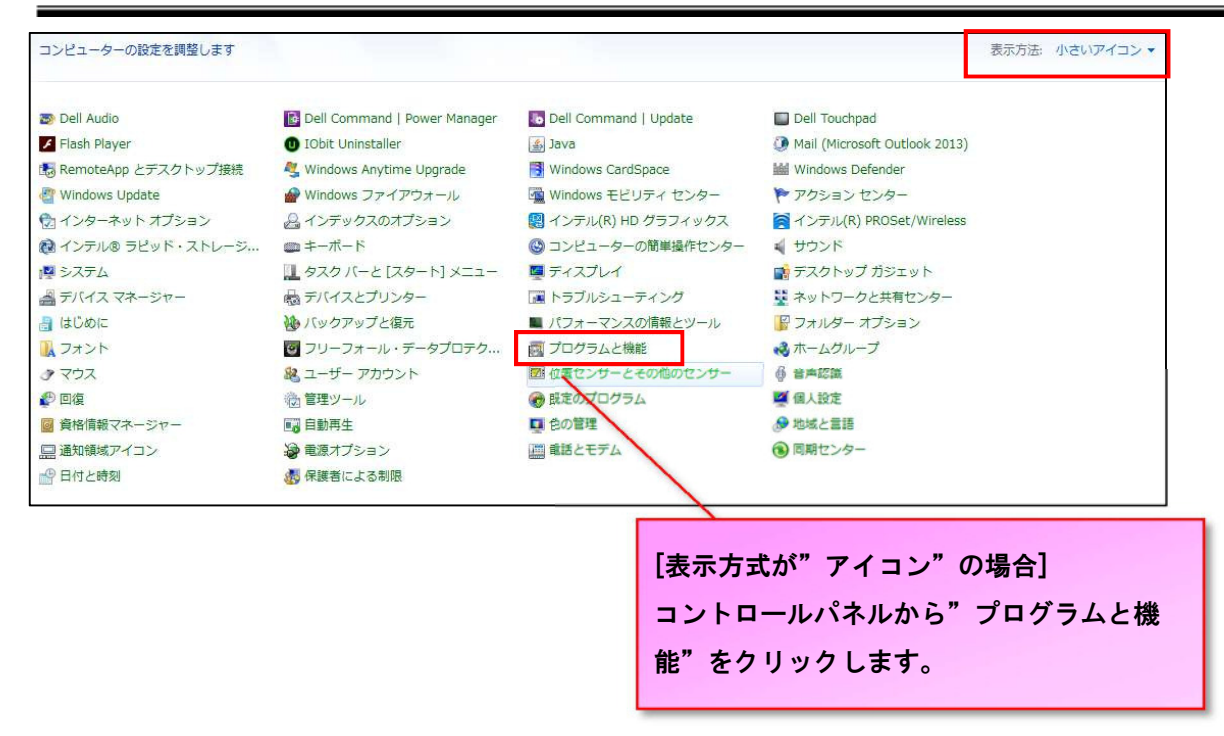

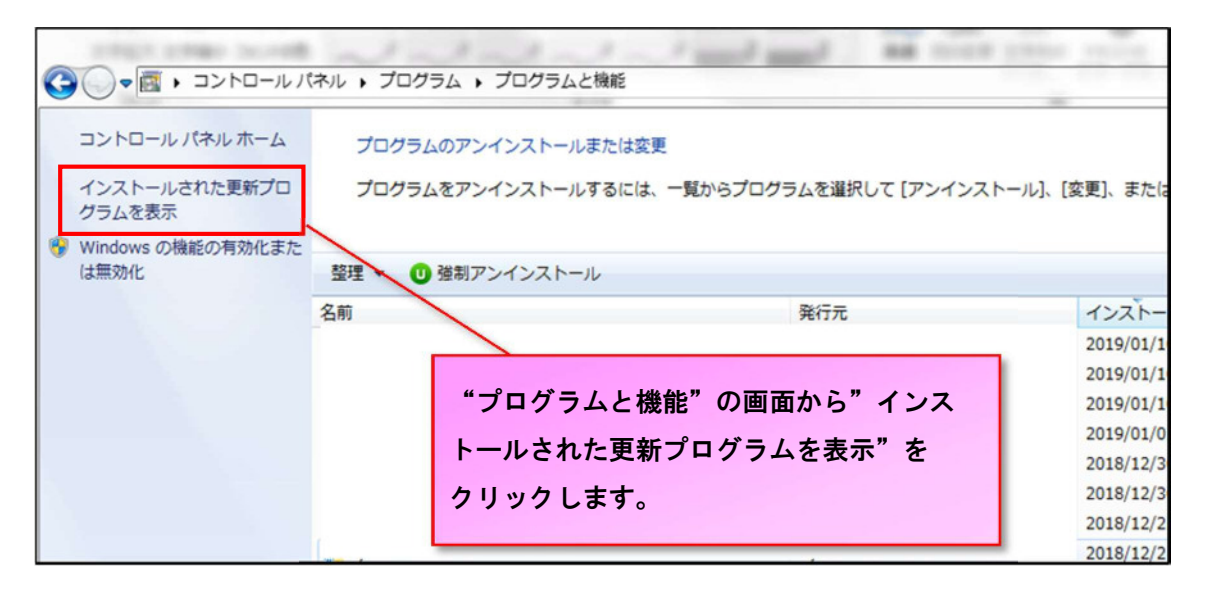

以下のファイル名が Windows Update でインストールされた更新プログラムになります。

- ・Microsoft Windows(KB\*\*\*\*\*\*)の更新プログラム
- ・Microsoft Windows(KB\*\*\*\*\*\*\*)のセキュリティ更新プログラム

| 名則                                          | <b>サ</b> 1            |
|---------------------------------------------|-----------------------|
| 💽 Microsoft Windows (KB4014565) の 更新プログラム   |                       |
| 🔟 Microsoft Windows (KB4019990) の 更新プログラム   |                       |
| i Microsoft Windows (KB4040980)の更新プログラム     |                       |
| 💽 Microsoft Windows (KB4054998) の 更新プログラム   |                       |
| 📧 Microsoft Windows (KB4055038) の 更新プログラム   |                       |
| 画 Microsoft Windows (KB4095874) の 更新プログラム   | アンインストールするプログラムにカーソルを |
| 🔟 Microsoft Windows (KB4099950)の 更新プログラム    |                       |
| 📧 Microsoft Windows (KB4344152) の 更新プログラム   | フォーカスし、石クリックで″アンインストー |
| ■ Microsoft Windows (KB4457008)の更新プログラム     | ル"のボタンを表示させます。        |
| ■ Microsoft Windows (KB4457044)の更新プログラム     |                       |
| 🔟 Microsoft Windows (KB4459934) の 更新プログラム   |                       |
| ■ Microsoft Windows (KB4470641)の更新プロクラム     |                       |
| ■ Microsoft Windows (KB4480063)の更好プログラム     |                       |
| Microsoft Windows (KB4480970)のセキュリティ更新プログラム |                       |
| Microsoft Windows (KB4483187)のセキュリティ車新プログラム |                       |

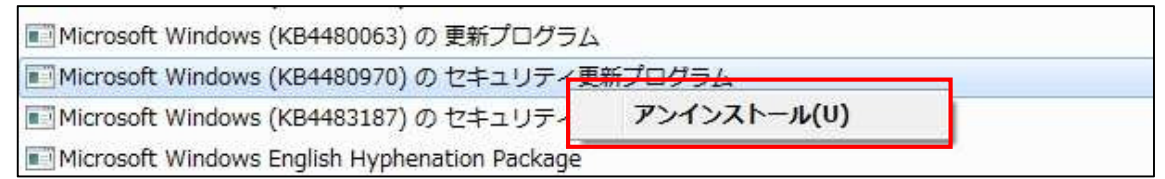

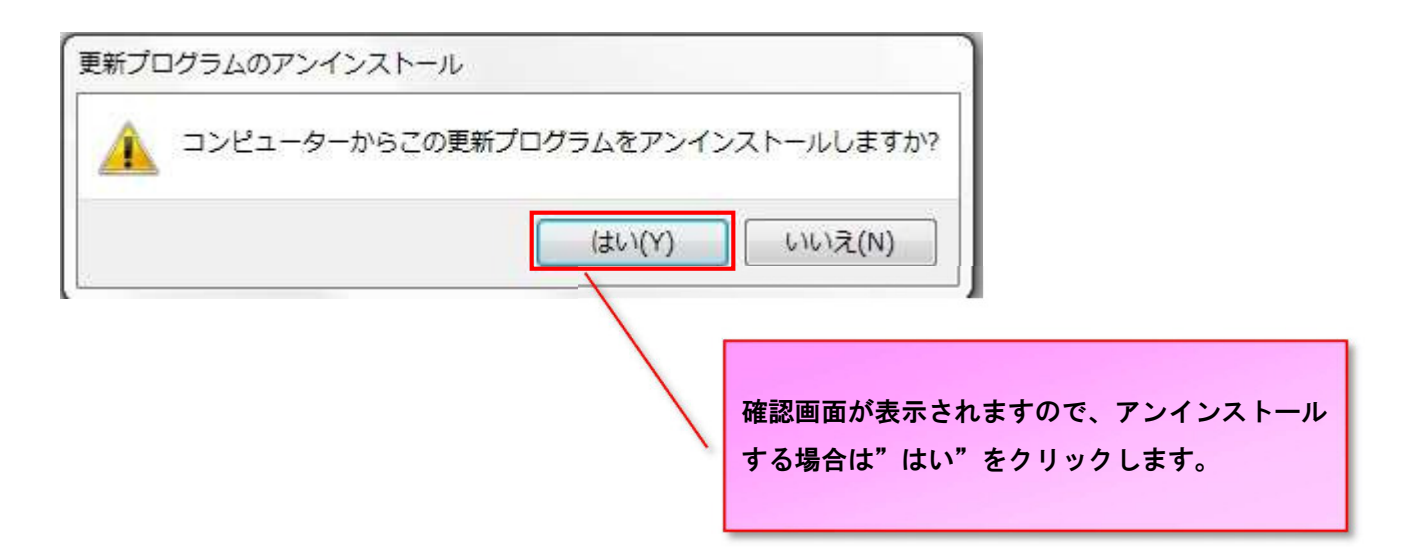

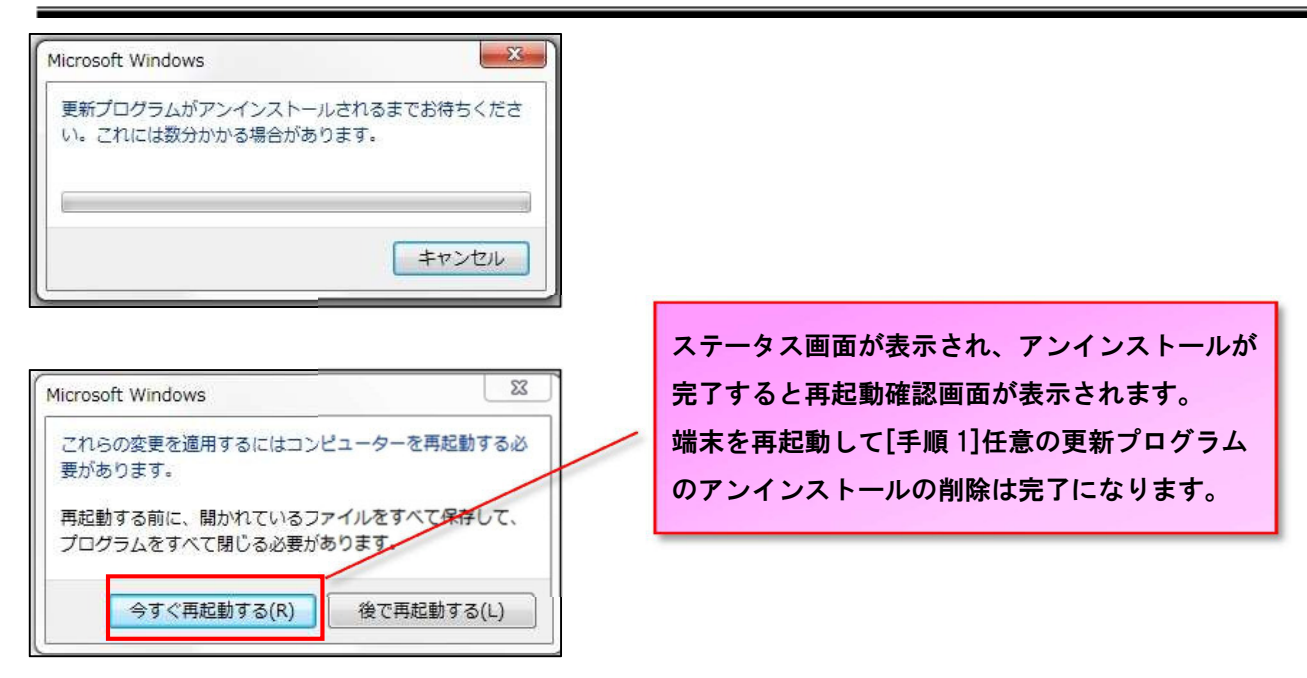

| 4. [手順 2]任意の Windows | Update 更新プログラムを Windows | Update の対象外に設定する | 5 |
|----------------------|-------------------------|------------------|---|
|----------------------|-------------------------|------------------|---|

| コンピューターの設定を調整します          |                                 |                       | 表示方:                                                   | 法: 大きいアイコン マ |
|---------------------------|---------------------------------|-----------------------|--------------------------------------------------------|--------------|
| Dell Audio                | Dell Command   Power<br>Manager | Dell Command   Update | Dell Touchpad                                          |              |
| Flash Player              | 10bit Uninstaller               | Java                  | Mail (M  Anil (M  と の  の  の  の  の  の  の  の  の  の  の  の | )            |
| RemoteApp とデスクトップ接続       | 💐 Windows Anytime Upgrade       | Windows CardSpace     | Windows Deter                                          |              |
| Windows Update            | Windows ファイアウォール                | Windows モビリティ センター    | アクションセンター                                              |              |
| (き) インターネット オブション         | インデックスのオプション                    | (R) HD グラフィックス        | インテル(R) PROSet/Wireless                                | 1            |
| インデル® ラビッ・ストレージ<br>テクノロジー | ◆ * 任意の更新                       | プログラムを削除後             | に再度コントロー                                               |              |
| N 5776                    | <sup>1</sup> ルパネルを              | 表示し、表示方法を             | "大きいアイコ                                                |              |
| デバイスマネージャー                | ン"に設定                           | します。                  |                                                        |              |
|                           | アイコンの                           | 一覧から"Windows          | Update"をクリッ                                            |              |
|                           | クします。                           |                       |                                                        |              |
|                           |                                 |                       |                                                        |              |

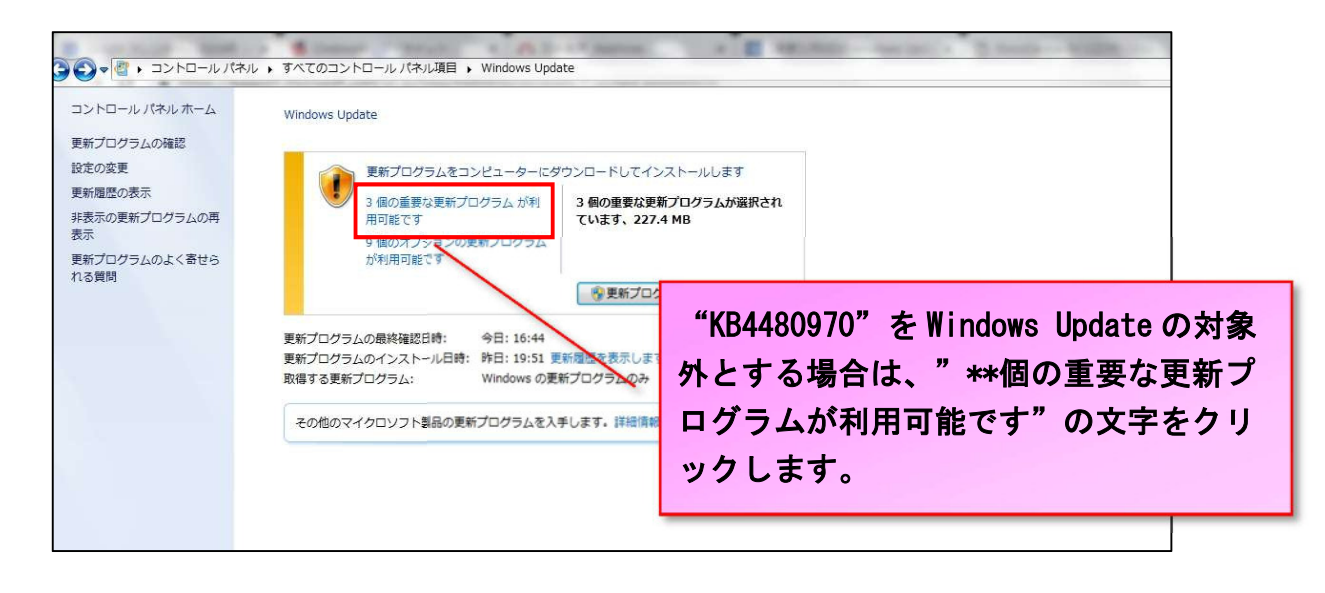

表示されたプログラムの一覧から、"2019-01 x86 ベースシステム用 Windows\*\*\*\*\*\*向けセキュリティ マンスリー品質ロールアップ(KB4480970)"にマウスをフォーカスし、右クリックを押します。表示さ れたメニューから"更新プログラムの非表示"をクリックします。

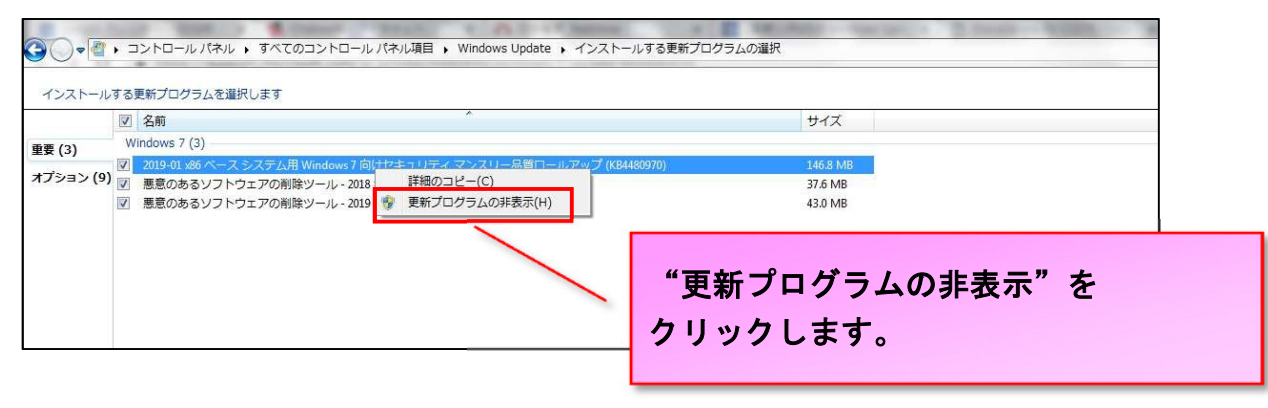

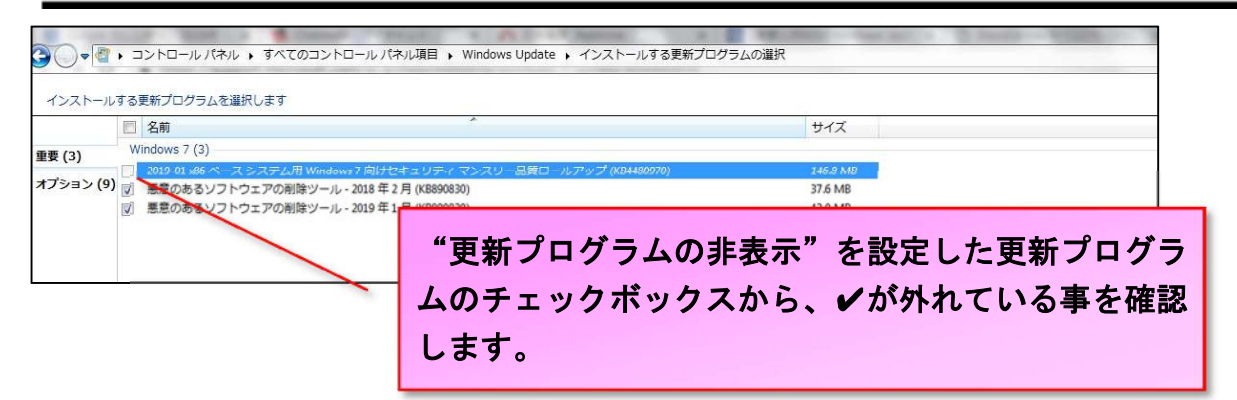

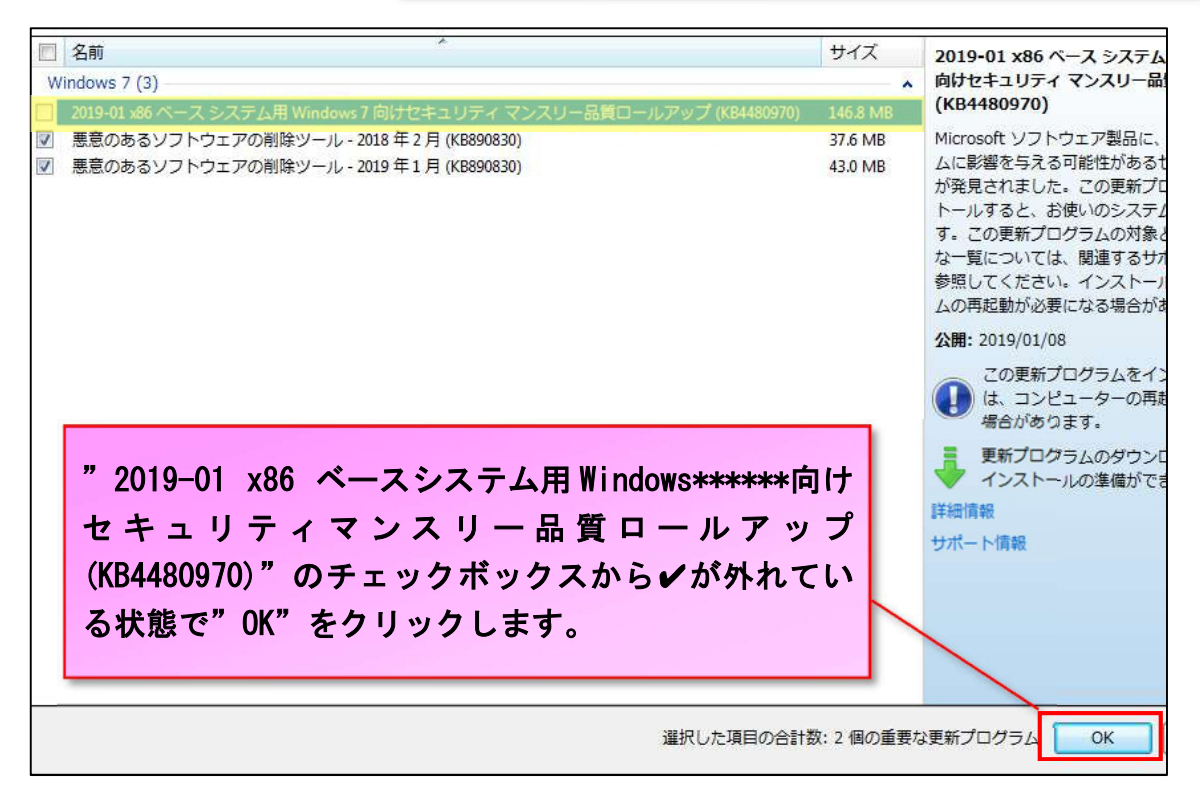

| コントロール パネル ホーム<br>更新プログラムの確認                             | Windows Update                                                                                                    |
|----------------------------------------------------------|----------------------------------------------------------------------------------------------------|
| 設定の変更<br>更新國際の表示<br>非表示の更新プログラムの再<br>表示<br>更新プログランのよく寄せら | <ul> <li>更新プログラムをコンピューターにインストールします</li> <li>2 個の重要な更新プログラムが利用可能です</li> <li>2 個の重要な更新プログラムが選択されています、80.7 MB</li> </ul> |
| れる質問                                                     |                                                                                                    |
|                                                          |                                                                                                    |

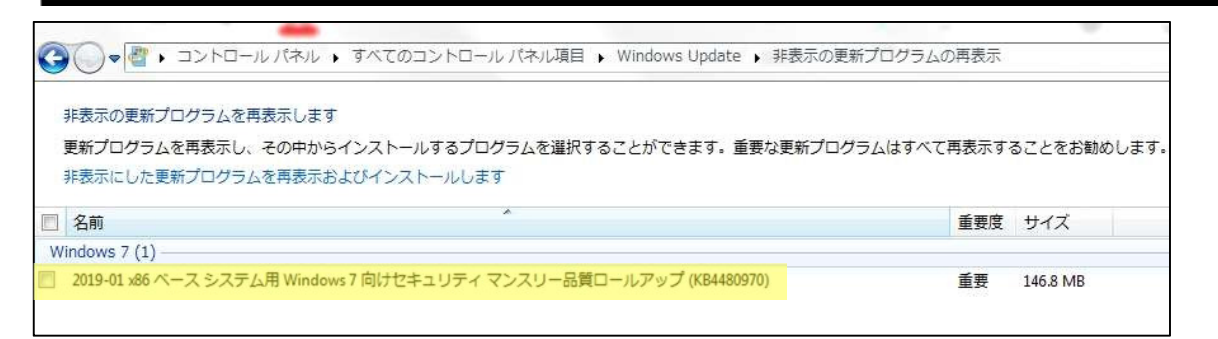

"非表示更新プログラムの再表示"の一覧に、チェックボックスに✔が入っていない状態で"2019-01 x86 ベースシステム用 Windows\*\*\*\*\*向けセキュリティマンスリー品質ロールアップ(KB4480970)"が 表示されている事を確認して手順2は完了です。

エコまる上での操作が正常に処理されない場合において、Windows Update による更新プログラムが影響している可能性があると弊社が判断した際には、対象となる更新プログラム名をホームページまたは FAX でお客様へお知らせ致しますので、本手順書をご参考ください。 本手順書に関してご不明な点はお気軽にサポートセンターまでお問い合わせ下さい

以上

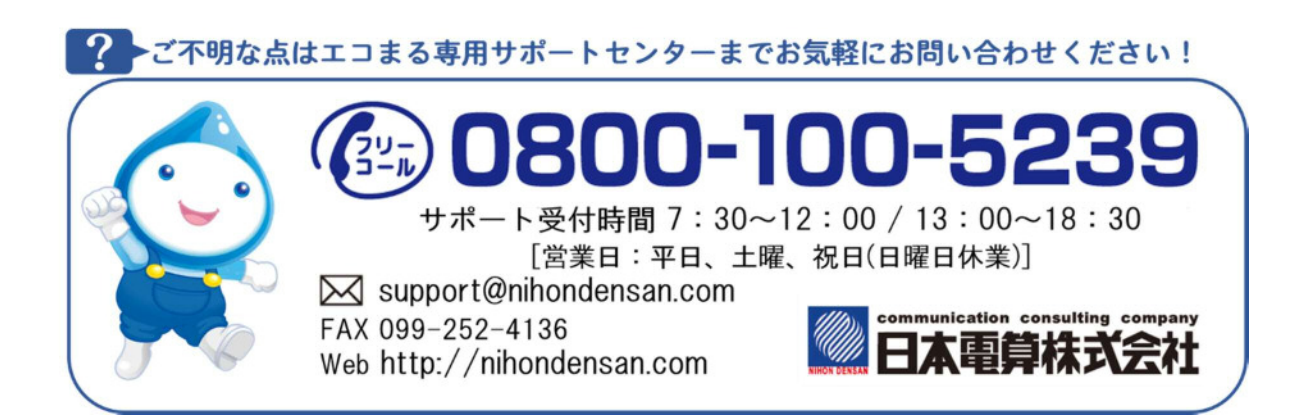